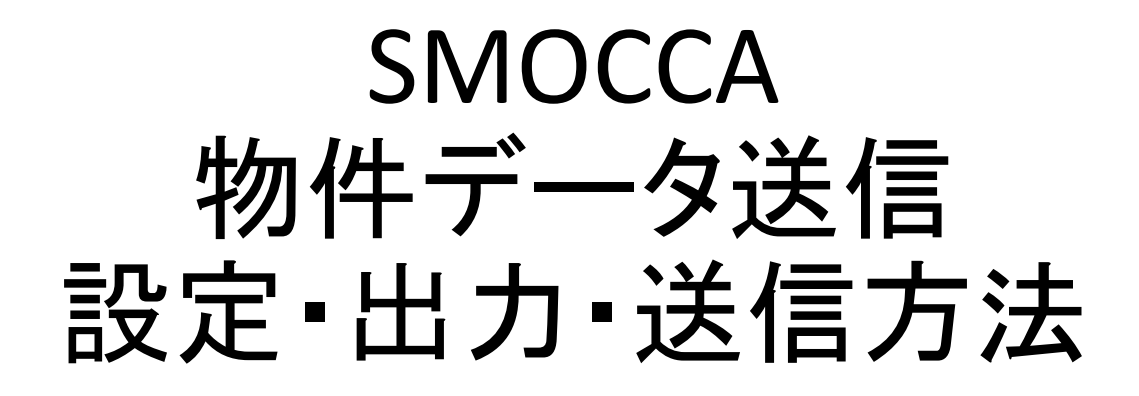

Films

|                     | 1.000      |       |                |         |         |       |       |  |  |  |
|---------------------|------------|-------|----------------|---------|---------|-------|-------|--|--|--|
| 者登録                 | 客付用一覧      | ツール   | ASP送信          | ユーザー部   | 定       | ヘルプ   |       |  |  |  |
| <ul> <li></li></ul> | 込みOFF      |       | 表示件数:194件      |         |         |       |       |  |  |  |
|                     |            |       | 1)= <b>l</b> = | ザー      | 設定      | をクリ   | ック    |  |  |  |
| を表示                 |            |       | □ 在室は表示        | もしない    |         |       |       |  |  |  |
| l fé                | EPT        |       | 路線名            | 駅名      | 賃料      | 間取タイプ | 面積    |  |  |  |
| P                   | 、千代市村上南1丁目 |       | 東葉高速鉄道         | 東葉勝田台   | 130,000 | 2LDK  | 64.49 |  |  |  |
| 枥                   | 橘区幸町       | JR中央線 | 荻窪             | 115,000 | 1LDK    | 46.08 |       |  |  |  |
| 杤                   | 橘区志村2丁目    | 京成線   | 京成町屋           | 56,000  | 1K      | 20.02 |       |  |  |  |
| *                   | ;阪市港区磯路2丁E |       | 近鉄大阪線          | 上本町     | 77,000  | 2DK   | 40.2  |  |  |  |

## ① 不動3之助を起動し、上部コマンドの ユーザー設定ページを開きます。

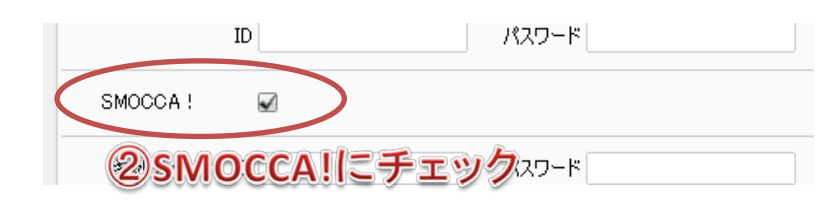

② 画面を下にスクロールさせ、中断の SMOCCA!にチェックします。

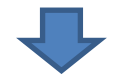

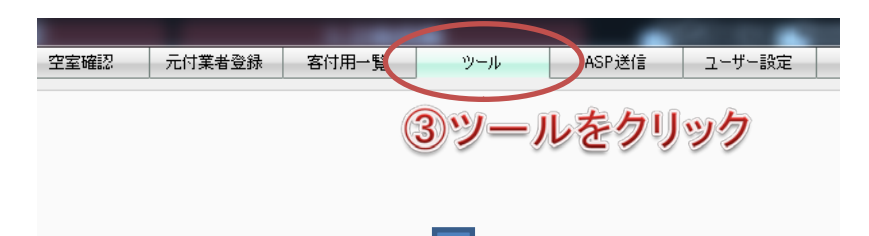

③次にコマンドのツールを選択します。

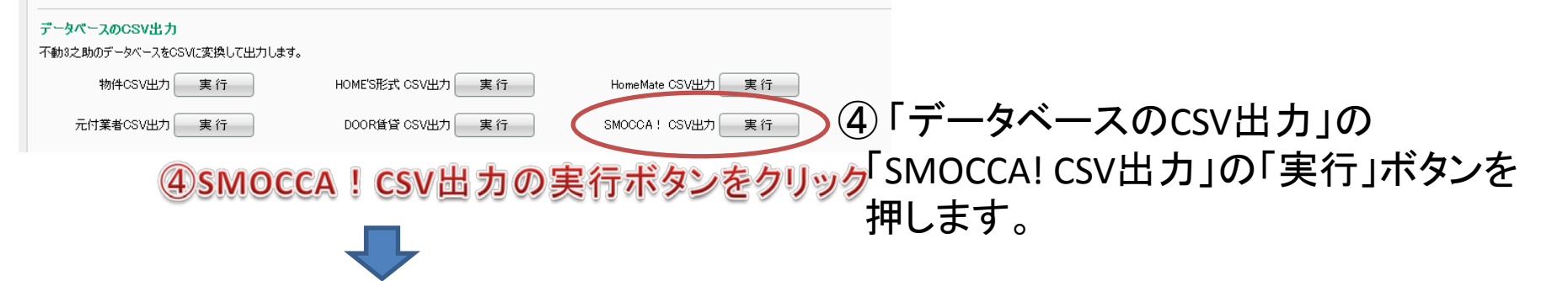

| 1            | したいり<br>カナ級り | 物件にチェッ<br>ルシみ アー・ナ | りを入れて其   | 許を押してください。<br>ナハマヤラ | <b>7</b> A | ARDIZ-BOFF          | 東行             | ノ      | 表示件     | 更る<br>註:194件 |
|--------------|--------------|--------------------|----------|---------------------|------------|---------------------|----------------|--------|---------|--------------|
|              | 始点           | ~ \$5/4IDM         | 6 物件管理   | 番号 物件名              |            | () 中行               | ーギタ            | * った   | h       | 1            |
| ķ            | 示してい         | る全ての物件             | 67190    | 表示している全ての物件のチェック    | をはずす       | ●天1.                | 1 Alton        | 26     | 15      | 14           |
| 全ページの物件をチェック |              |                    | će:      | 全ページの物件のチェックをはずす    |            | チェックした物件のみ表示 全物件を表示 | R.             |        |         |              |
|              | *            | 10/11D             | 物件管理番号   | 物件名                 | 部屋         | 住所                  | 路線名            | 駅名     | 11124   | 8-           |
|              |              |                    |          |                     |            | 八千代市村上南1丁目          | <b>原始的进行</b> 通 | 東無時田台  |         |              |
|              | 17           | 000193             | OT2005-4 | ハイツハッピーシティー         | 601        | 板镇区牵町               | JR中央線          | 1003 I | 115,000 | 1            |
|              | P            | 000192             | NMNew    | ハナステーツ              | 201        | 板橋区志村2丁目            | 京成線            | 京成町屋   | 56,000  | 1            |
|              |              | 000191             | NMNew    | 第一サンハイム             | 391        | 大阪市港区磯路2丁目          | 近鉄大師線          | 上本町    | 77.000  | 2            |
| E            | 1            | 000190             | IM2010-2 | ツイン・コーポラス           | 1007       | 板構区泉町               | 都宮三田綿          | 本蓮沼    | 89,000  | 2            |
|              | 1            | 000189             | IM2012   | 福田ビル                | 402        | 板橋区板橋1丁目            | 都宮三田線          | 新板橋    | 80,000  | 2            |
| E            |              | 000188             | IT0005   | ウィル オリンピア 栄町        | 288        | 板模区末町               | 東武東上線          | 中板橋    | 63,000  | 1            |
| E            | P            | 000187             | INEW     | ウィル オリンピア 氷川町       | 305        | 板構区泳川町              | 都當三田線          | 板構区役所前 | 63,000  | 1            |
| Г            | 12           | 000186             | OYNEW    | 第二扶桑ビル              | 401        | 板橋区解閉町              | 東武東上線          | 下板橋    | 87,000  | 1            |
| F            | 17           | 000185             | INEW     | ウィルオリンピア 氷川町        | 208        | 板橋区氷川町              | 都宮三田綿          | 板機区役所前 | 63,000  | 1            |
| ľ            |              | 000184             | IT0005-2 | ウィル オリンピア 栄町        | 204        | 板橋区栄町               | 東武東上線          | 中板構    | 63,000  | 1            |
|              | 17           | 000183             | INEW     | ホワイトハイム             | 102        | 豊島区池袋本町3丁目          | 東武東上線          | 下板構    | 55,000  | 5            |
| ľ            | 1            | 000182             | INEW     | ファミール浅川             | 201        | 板構区板構3丁目            | 都第三田線          | 板構区设所制 | 85,000  | 5            |
| F            | <b>C</b>     | 000181             | OST0101  | GALME               | 101        | 神戸市西区玉津町水谷          | JR山陽本線         | 明石     | 62,000  | 1            |
| F            | 1            | 000180             | INEW     | 板橋とルトップマンション        | 1002       | 板梯区板梯2丁目            | 都宮三田線          | 板橋区役所約 | 126,000 | 2            |
| ľ            | 1            | 000179             | INEW     | 広瀬荘                 | 202        | 板模区宫本町              | 都當三田綿          | 板構本町   | 40,000  | 5            |
| ľ            | 2            | 000178             | INEW     | 30H792              | 305        | 费息区上沧桑4丁目           | JR墙亭槔          | 板構     |         | 1-           |
|              |              |                    |          | 1000 H 110 A        |            | A MARKEN CONTRACTOR |                |        |         | •            |

送信ツールが起動します。 ⑤ 送信したい物件を一覧の左側のチェッ クで指定します。 (まとめてチェックすることもできます)

⑥ 選択が終わったら右上の「実行」ボタン を押してください。

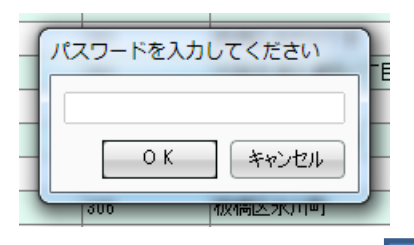

(5)掲載したい物件にチェック

⑦パスワードを入れる 初期は5963です。 ユーザー個々に変更可能なものです。

⑦ パスワードを入力します。

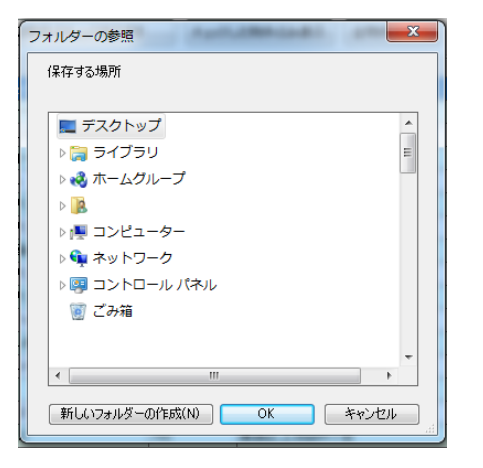

⑧出力先を決める

⑧保存先を指定します。

デスクトップなどに「SMOCCA送信」という フォルダを作成しておき、それを選択す る形がわかりやすいと思います。

「OK」ボタンを押すとファイル作成が始ま りますので、完了までお待ちください。 (物件数によっては出力に時間がかかる 可能性があります)

## SMOCCA!への送信(FFFTPを使った例)①

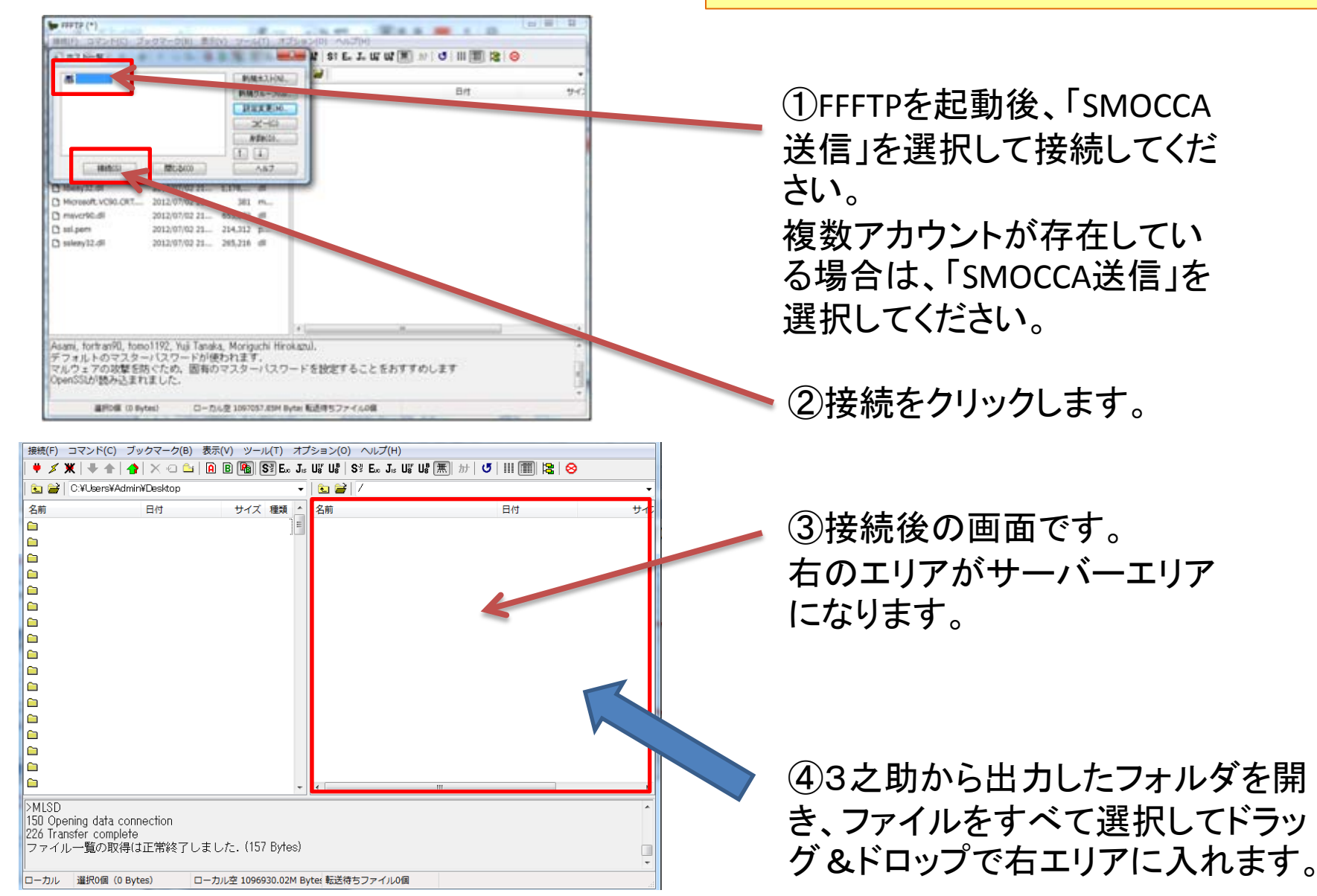

※FFFTPのインストール、設定が不明な場合、弊社から リモートで作業しますので、ご連絡ください。

SMOCCA!への送信(FFFTPを使った例)②

| 表示(V) ツ | /ール(T) オプショ | ン(0) ヘルプ(H)   |                  |             |                 |
|---------|-------------|---------------|------------------|-------------|-----------------|
| A B 🖷   | E E Jis 無 加 | 9 🥑 III 🥅 😫 😣 |                  |             |                 |
| CCCA送信  | •           | 🖭 🗃 /SMOCCA   |                  |             |                 |
| サイズ     | 種類          | 名前            | 日付               | サイス 種類      |                 |
| 3,929   | CSV         | 🗅 bukken.csv  | 2013/12/10 15:38 | 3,929 csv   |                 |
| 200     | CSV         | 🗅 image.csv   | 2013/12/13 15.52 | 200 csv     | ⑤ファイル送信が完了したら   |
| 139,675 | zip         | 🗅 image.zip   | 2013/12/10 15:38 | 139,075 zip |                 |
| 212     | CSV         | 🗅 shop.csv    | 2013/12/10 15:38 | 212 csv     | 右エリアにファイル(フォルダ) |
|         |             |               |                  |             | シャーナシャーナ        |
|         |             |               |                  |             | か衣示されます。        |
|         |             |               |                  |             |                 |
|         |             |               |                  |             |                 |
|         |             |               |                  |             | これで完了となります。     |
|         |             |               |                  |             |                 |
|         |             |               |                  |             |                 |
|         |             |               |                  |             |                 |